# DSD Direct Stream Digital

Die Wiedergabe von "True DSD" via Foobar2000 ist nur nach einer speziellen Konfigurierung möglich. Da diese Konfiguration leider nicht selbsterklärend ist, möchten wir Ihnen hier eine Übersetzung folgender englischer Anleitung zur Verfügung stellen

Original: <a href="http://www.audiostream.com/content/how-play-dsd-file-using-foobar2000">http://www.audiostream.com/content/how-play-dsd-file-using-foobar2000</a>

Um über Ihren Computer DSD Dateien mit Foobar abzuspielen, benötigen Sie drei verschiedene Treiber.

- 1. Den Treiber des Herstellers Ihres Audiogerätes (liegt meistens als CD bei oder ist auf der Herstellerseite als Download verfügbar.
- 2. Einen ASIO Treiber für Foobar2000
- 3. Einen SACD Treiber für Foobar2000

Die folgende Schritt-für-Schritt Anleitung führt Sie durch den Konfigurationsvorgang.

# Foobar für die Wiedergabe von native DSD konfigurieren

# Installation des DAC Treibers

- 1. Zuerst installieren Sie den DAC Treiber des Herstellers Ihres Digital Analog Wandlers. Er liegt dem Gerät entweder auf CD bei oder kann in vielen Fällen auf der Herstellerseite runtergeladen werden.
- 2. Starten Sie nun Foobar2000.
- 3. Öffnen Sie folgenden Menüpunkt:

## File > Preferences > Playback > Output

4. wählen Sie im Drop Down Menü Ihren neu installierten DAC aus und bestätigen die Einstellung durch drücken von "OK".

# Installieren des ASIO Output und SACD Plug-in:

5. Laden Sie das ASIO Plug-in für Foobar von folgender Internetseite herunter:

www.foobar2000.org/components/view/foo\_out\_asio

- 6. Wenn der Download abgeschlossen ist, starten Sie Foobar2000 und speichern die Datei im "Components" Menü von Foobar unter "Preferences". (foo\_out\_asio.fb2k-component)
- 7. Laden Sie das SACD Decoder Plug-in im ZIP Format von folgender Internetseite herunter: <u>sourceforge.net/projects/sacddecoder/files</u>
- 8. Entpacken Sie die ZIP Datei und öffnen folgende Datei mit einem Doppelklick: ASIOProxyInstall.exe. Folgen Sie den Installationsanweisungen und bestätigen die Standardinstallation.
- 9. Kopieren Sie nach der Installation die Datei **foo\_input\_sacd.dll** in den "Components" Ordner von Foobar2000.
- 10. Foobar2000 öffnen
- 11. > Preferences > Components
- 12. > Playback > Output > ASIO

Installing the ASIO Output and SACD Plug-in:

5. Download the ASIO output plug-in for Foobar2000 from <u>www.foobar2000.org/</u> <u>components/view/foo\_out\_asio</u>.

6. When the download is complete, save the file **foo\_out\_asio.fb2k-component** to the Foobar2000 Components folder.

7. Download the SACD Decoder plug-in for Foobar2000 from <u>sourceforge.net/projects/</u> <u>sacddecoder/files</u>. This is a zip file so you'll need to unpack it.

8. Open the new zip folder and double-click **ASIOProxyInstall.exe**. Follow the onscreen instructions using the default install.

9. After the installation is finished, copy the **foo\_input\_sacd.dll** file into Foobar2000's Components folder.

10. Open Foobar2000

11. Select Components.

12. Select *Playback* > *Output* > *ASIO*.

| Components                                                                                                    | ASIO drivers                                                                                                    |
|----------------------------------------------------------------------------------------------------|----------------------------------------------------------------------------------------------------|
| Context Menu     Context Menu     Cofour User Interface     Colors and Fonts     Paylist View     Keyboard Shortcuts     Media Library     Abum List     Networking     Rayback     DSP Manager     Shout Loss     Cotput     ASSO     Shell Integration     Tools     SACD     Advanced | foo_ded_asio<br>Mytek STEREO 192-DSD DAC ASIO<br>ASIO Mytek_FireWire<br>TEAC ASIO USB DRIVER<br>TUSBAudio ASIO Driver                                                                                                   |
|                                                                                                    | Double-dick an entry to activate the driver's control panel.                                                                                                    |
|                                                                                                    | Due with both recovery microle       foo_did_asio v0.6.0       ASID Driver:       Style4 STEREOTIVE 050 DMC ASIO       DSD Mayback Method:       ASID Native       PCM to DSD Method:       None       Fs:       DSD4 + |
|                                                                                                    | This feature allows you to configure alternate channel mappings for your ASIO-enabled soundcards.                                                                                                    |
|                                                                                                    | You may need to close and re-open the foobar2000 preferences dialog for your newly<br>added mappings to appear as output devices in the "output" page.                                                                  |
|                                                                                                    |                                                                                                    |

- 13. Wählen Sie den **foo\_dsd\_asio** mit Doppelklick aus
- 14. Wählen Sie im Dropdown Menü den ASIO Treiber Ihres DAC aus.
- 15. Die weiteren Einstellungen hängen von Ihrem DAC ab. Wählen Sie die passenden Einstellungen für Ihren DAC. Questyle benötigt die "ASIO Native" Einstellung; DSD to DSD Method = "None"; FS = DSD512.

| Components     Display     Context Menu     Default User Interface | Device                                                                                                    |
|--------------------------------------------------------------------|----------------------------------------------------------------------------------------------------|
|                                                                    | ASIO : foo_dsd_asio                                                                                                 |
|                                                                    |                                                                                                    |
| - Colors and Fonts                                                 | Buffer length                                                                                                    |
| PlayIst View                                                       |                                                                                                    |
| Media Library                                                      | 12020                                                                                                    |
| Abun List                                                          | LL0.0 MS<br>Warming: oriting too low buffer length may cause some visualization effects to dop working.             |
| - Networking                                                       | maning, according too for parts angen may save arrist to analoge the state of the same and the save to according to |
| Playback     DSP Manager     Input     DSDIFF Decoder              | Output format                                                                                                    |
|                                                                    | Output data format:                                                                                                 |
|                                                                    | Output data format will be chosen automatically for the selected device.                                            |
| 4 Output                                                           | Subjects server for these the server is except to except the server provided and the server server and the          |
| - Shel Integration                                                 |                                                                                                    |
| <ul> <li>Tools</li> </ul>                                          |                                                                                                    |
| SACD                                                               |                                                                                                    |
| - Advanced                                                         |                                                                                                    |
|                                                                    |                                                                                                    |
|                                                                    |                                                                                                    |
|                                                                    |                                                                                                    |
|                                                                    |                                                                                                    |
|                                                                    |                                                                                                    |
|                                                                    |                                                                                                    |
|                                                                    |                                                                                                    |

**16.** Wählen Sie unter "Output" folgenden Einstellung im Dropdown Menü: foo\_dsd\_asio

| Preferences: SACD                                                                                                    |                                                                                                    | 9 ×   |
|----------------------------------------------------------------------------------------------------|----------------------------------------------------------------------------------------------------|-------|
| Components Display Context Menu Context Menu Colors and Ponts Paylist View Keyboard Shortouts Metworking Metworking Metwo | ASD Driver Mode: 050 •<br>PCM Volume: #660 •<br>PCM Samplerate: 126400 •<br>DSD3PCM Mode: Multistage (Floating Point) • Load Save<br>Dreferable Area: None •<br>Editable Tags<br>Editable Tags<br>Editable Master Playback | Αρρίγ |

- 17. Wählen Sie unter "Tools" den Menüpunkt "SACD"
- 18. Wählen Sie unter "ASIO Driver Mode" im Dropdown Menü den Punkt "DSD"
- 19. Bestätigen Sie die Einstellungen mit "OK"

Fertig.. Nun sollte es Funktionieren. Viel Spaß bei dem vollkommenen Genuss True DSD zu hören...